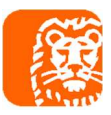

ING Księgowość

## Wniosek RWS w eZUS

Sprawdź

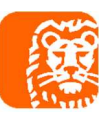

## Składanie wniosku RWS w eZUS

| PUE ZUS zmienia sie w eZUS                |                    |
|-------------------------------------------|--------------------|
| ·                                         |                    |
| Zaloguj się do eZUS                       |                    |
| Wybierz metodę logowania do konta w eZUS. |                    |
| Nie masz konta w eZUS? Zarejestruj się    |                    |
| Login                                     |                    |
|                                           |                    |
|                                           |                    |
|                                           |                    |
| Hasło                                     |                    |
|                                           | 0                  |
|                                           | Nie pamiętam hasła |
|                                           |                    |

Zaloguj się do <u>eZUS</u>.

Możesz tego dokonać za pomocą:

loginu,

1

- profilu zaufanego,
- podpisu kwalifikowanego,
- bankowości elektronicznej.

Pojawi się konieczność podania kodu wysłanego przez eZUS na Twój adres e-mail lub numer telefonu, w zależności od wybranej opcji.

| Na adres e-mail <b>**c*n*k***ria</b> | gmail.com wysłaliśmy Ci kod weryfikacyjny nr | 1 z 09.09.2024 r. (ważny 10 minut). Wpisz g | to ponižej. |
|--------------------------------------|----------------------------------------------|---------------------------------------------|-------------|
| Kod weryfikacyjny                    |                                              |                                             |             |
|                                      | Wyślij kod jeszcze raz                       |                                             |             |
|                                      |                                              |                                             |             |
| Wyloguj się                          |                                              |                                             | Dalej       |
|                                      |                                              |                                             |             |

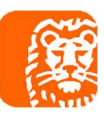

|   | Wybierz konto w ZUS |                | Konto domyślne: 💮<br>Brak 🗸 |  |
|---|---------------------|----------------|-----------------------------|--|
|   | Twoje konta         |                |                             |  |
|   | (Anto indywidualne  | Konto płatnika |                             |  |
|   |                     |                |                             |  |
| _ |                     |                |                             |  |

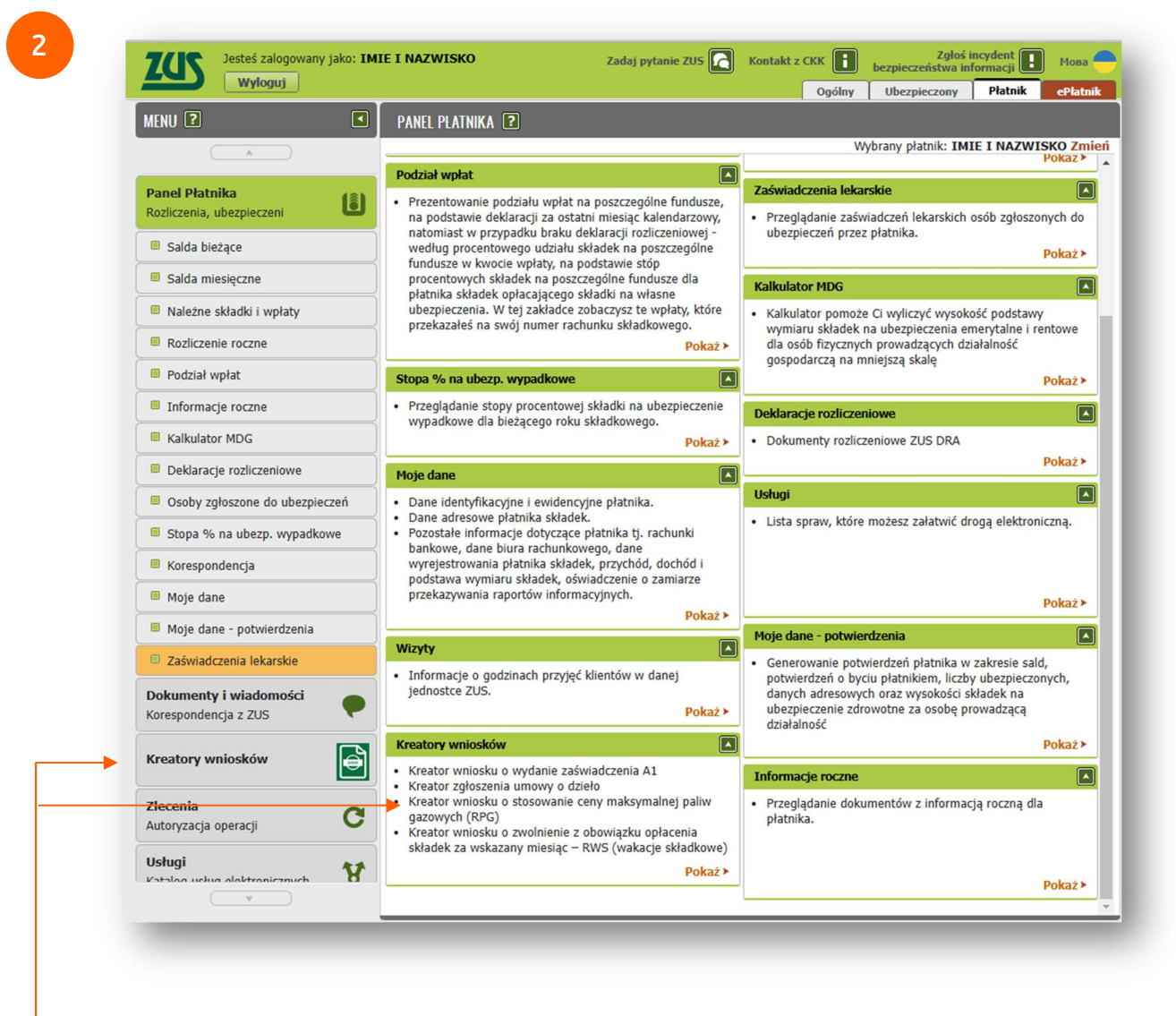

Po zalogowaniu będąc w zakładce **Płatnik**, wybierz z paska nawigacji lub panelu płatnika **Kreatory wniosków**.

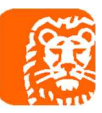

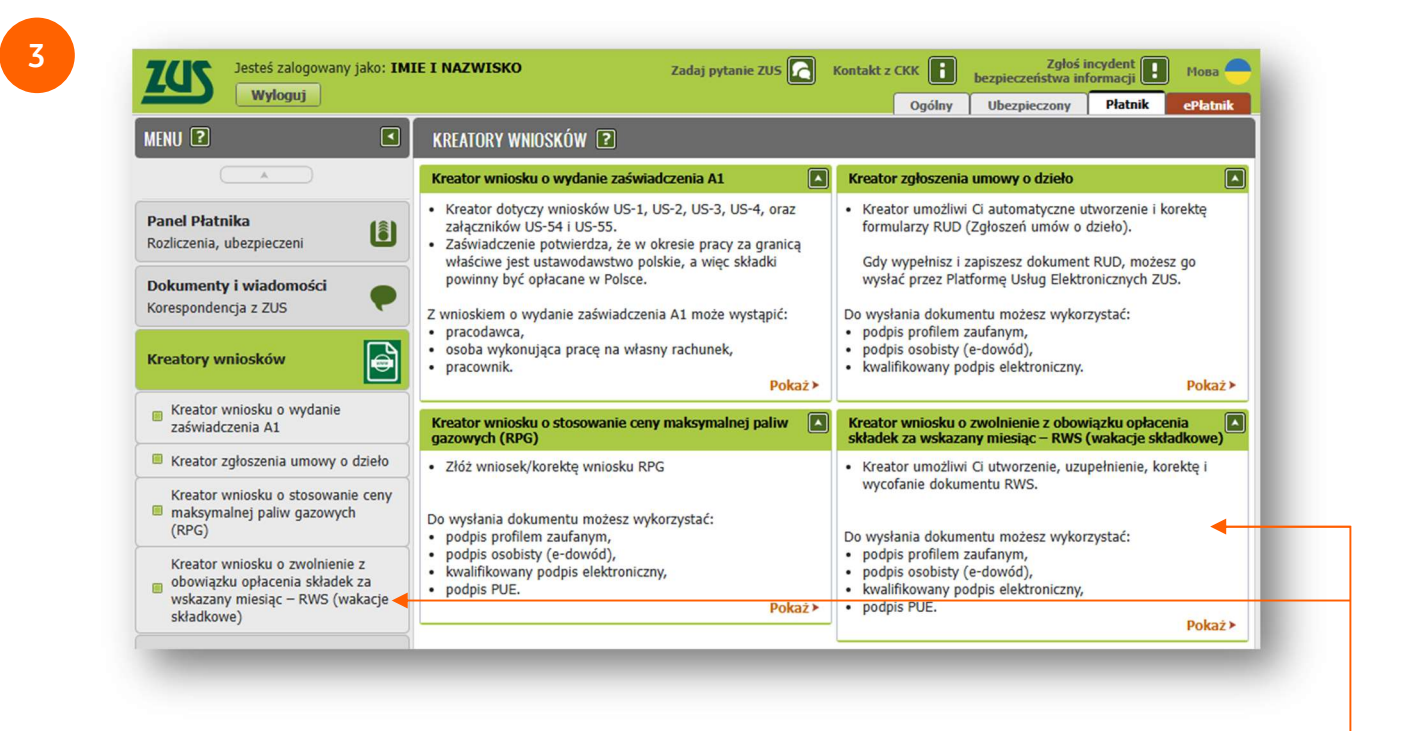

Wybierz kreator wniosku o zwolnienie z obowiązku opłacania składek za wskazany – miesiąc – RWS.

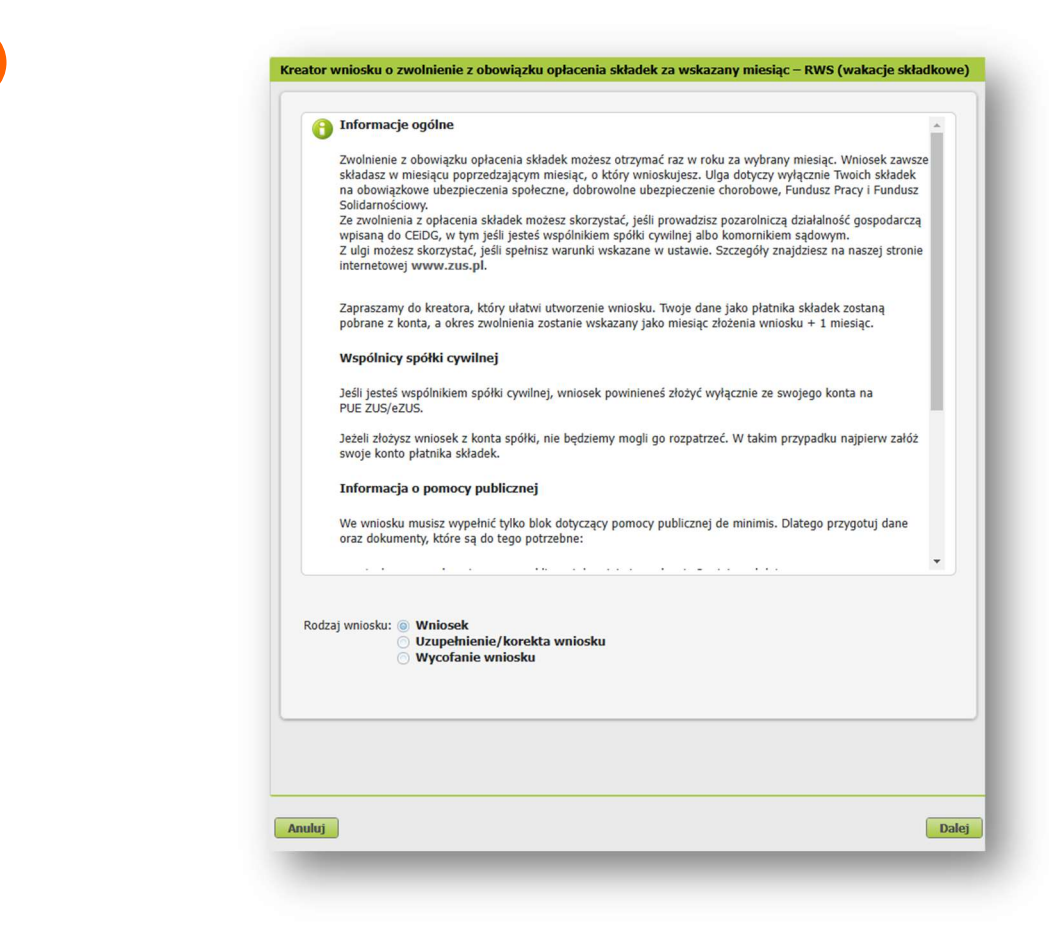

W kroku 1 z 9 pozostaw zaznaczoną opcję "Wniosek" i przejdź Dalej.

4/12

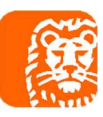

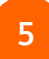

| N                      | (p)  |  |  |
|------------------------|------|--|--|
|                        |      |  |  |
| PESE                   | EL:  |  |  |
| Rodzaj dokument        | tu:  |  |  |
| Seria i numer dokument | tu:  |  |  |
| Im                     | ię;  |  |  |
| Nazwis                 | (O): |  |  |
|                        |      |  |  |
| Numer telefor          | iu:  |  |  |
|                        |      |  |  |

W kroku 2 z 9 zweryfikuj dane wypełnione automatycznie oraz uzupełnij rodzaj i serię dokumentu tożsamości, jeżeli masz taką możliwość. Opcjonalnie możesz podać numer telefonu w razie potrzeby kontaktu ZUS w związku z wnioskiem. Przejdź Dalej.

| Wnoszę<br>Solidarr | o zwo<br>nościow | olnienie<br>vy za r | e z obowiązł<br>niesiąc: | u opłacenia składek | na <mark>u</mark> bezpieczenia s | społeczne oraz Fu | indusz Pracy i Fund | dusz |
|--------------------|------------------|---------------------|--------------------------|---------------------|----------------------------------|-------------------|---------------------|------|
| Miesiąc            | 12               | Rok                 | 2024                     |                     |                                  |                   |                     |      |
| społecz            | ne.              |                     |                          |                     |                                  |                   |                     |      |

W kroku 3 z 9 upewnij się, że chcesz wnioskować o wskazany miesiąc i przejdź Dalej.

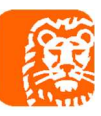

| Oświadcze                                                                                                    | nia                                                                                                    |                                                        |                                                                                                    |                                                                                                    |                                                                                                    |                                                                       |
|----------------------------------------------------------------------------------------------------|----------------------------------------------------------------------------------------------------|--------------------------------------------------------|----------------------------------------------------------------------------------------------------|----------------------------------------------------------------------------------------------------|----------------------------------------------------------------------------------------------------|-----------------------------------------------------------------------|
| świadczam, :                                                                                                    | że:                                                                                                    |                                                        |                                                                                                    |                                                                                                    |                                                                                                    |                                                                       |
| 1. w ostat<br>pozarol<br>poprzec<br>nie prze                                                                                                    | nich dwóch latac<br>niczej działalnośc<br>dzających rok zło<br>ekracza równowa                                          | h kalen<br>i gospo<br>żenia w<br>rtości w              | darzowych poprzedzają<br>darczej lub w co najmr<br>niosku osiągnąłem rocz<br>złotych 2 milionów eu                        | cych rok złożenia wr<br>niej jednym roku z dv<br>ny przychód z pozar<br>ro:                                      | niosku nie osiągnąłe<br>wóch ostatnich lat k<br>olniczej działalności                                 | m przychodu z<br>alendarzowych<br>gospodarczej, kt                    |
| 2. jako ub<br>kalenda<br>gospod<br>gospod<br>stosuni                                                                                                    | ezpieczony w rok<br>arzowego, w któr<br>arczej na rzecz b<br>arczej lub w popi<br>ku pracy czynnoś<br>cie minionych 2 l | ku kalen<br>ym skła<br>yłego pi<br>rzednim<br>ci wchod | darzowym poprzedzają<br>dam wniosek do dnia z<br>racodawcy, na rzecz któ<br>roku kalendarzowym v<br>dzących w zakres wyko | cym rok złożenia wn<br>łożenia go nie wykor<br>órego w roku kalenda<br>vykonywałem w ram<br>nywanej działalności | iosku oraz od pocza<br>nywałem pozarolnic<br>arzowym rozpoczęc<br>ach stosunku pracy<br>gospodarczej; | ątku roku<br>zej działalności<br>ia działalności<br>lub spółdzielczeg |
| 3. W OKIE                                                                                                    | sie minionych 5 i                                                                                                    | dl.                                                    |                                                                                                    |                                                                                                    |                                                                                                    |                                                                       |
| <ul> <li>nie</li> <li>ko</li> </ul>                                                                                                    | e korzystałem z p<br>rzystałem z pom                                                                                    | omocy<br>ocy pub                                       | publicznej de minimis<br>licznej de minimis                                                                               |                                                                                                    |                                                                                                    |                                                                       |
| Dla po                                                                                                    | otwierdzenia wiel                                                                                                    | kości oti                                              | rzymanej pomocy publi                                                                                                    | cznej składam:                                                                                                   |                                                                                                    |                                                                       |
| Image: Second Second Secon | wiadczenie<br>świadczenia<br>dczam, że w okre                                                                           | esie min                                               | ionvch 3 lat otrzvmałer                                                                                                   | n pomoc de minimis                                                                                               | od nastepujacych r                                                                                    | podmiotów:                                                            |
| Lp.                                                                                                    | NIP                                                                                                    | •                                                      | Nazwa podmiotu                                                                                                    | Data udzielenia<br>pomocy                                                                                        | Wartość pomocy<br>w euro                                                                              |                                                                       |
|                                                                                                    |                                                                                                    |                                                        | Brak elementów d                                                                                                    | o wyświetlenia                                                                                                   |                                                                                                    |                                                                       |
|                                                                                                    |                                                                                                    |                                                        |                                                                                                    |                                                                                                    |                                                                                                    |                                                                       |
|                                                                                                    |                                                                                                    |                                                        |                                                                                                    |                                                                                                    |                                                                                                    |                                                                       |
|                                                                                                    |                                                                                                    |                                                        |                                                                                                    |                                                                                                    | Dodaj kolejny                                                                                         | podmiot                                                               |
| estem świa                                                                                                    | domy odpowie                                                                                                    | dzialno                                                | ści karnej za złożeni                                                                                                    | ie fałszywego ośw                                                                                                | iadczenia                                                                                             |                                                                       |
|                                                                                                    |                                                                                                    |                                                        |                                                                                                    |                                                                                                    |                                                                                                    |                                                                       |
|                                                                                                    |                                                                                                    |                                                        |                                                                                                    |                                                                                                    |                                                                                                    |                                                                       |
|                                                                                                    |                                                                                                    |                                                        |                                                                                                    |                                                                                                    |                                                                                                    |                                                                       |

W kroku 4 z 9 zaznacz i wypełnij informacje dotyczące pomocy de minimis zgodnie z otrzymaną informacją od księgowego. Przejdź **Dalej**.

Jeżeli wypełniasz wniosek samodzielnie, pamiętaj o weryfikacji wszystkich otrzymanych pomocy de minims w minionym okresie 3 lat.

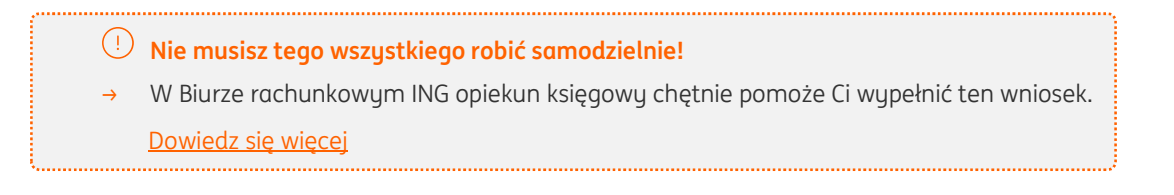

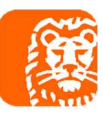

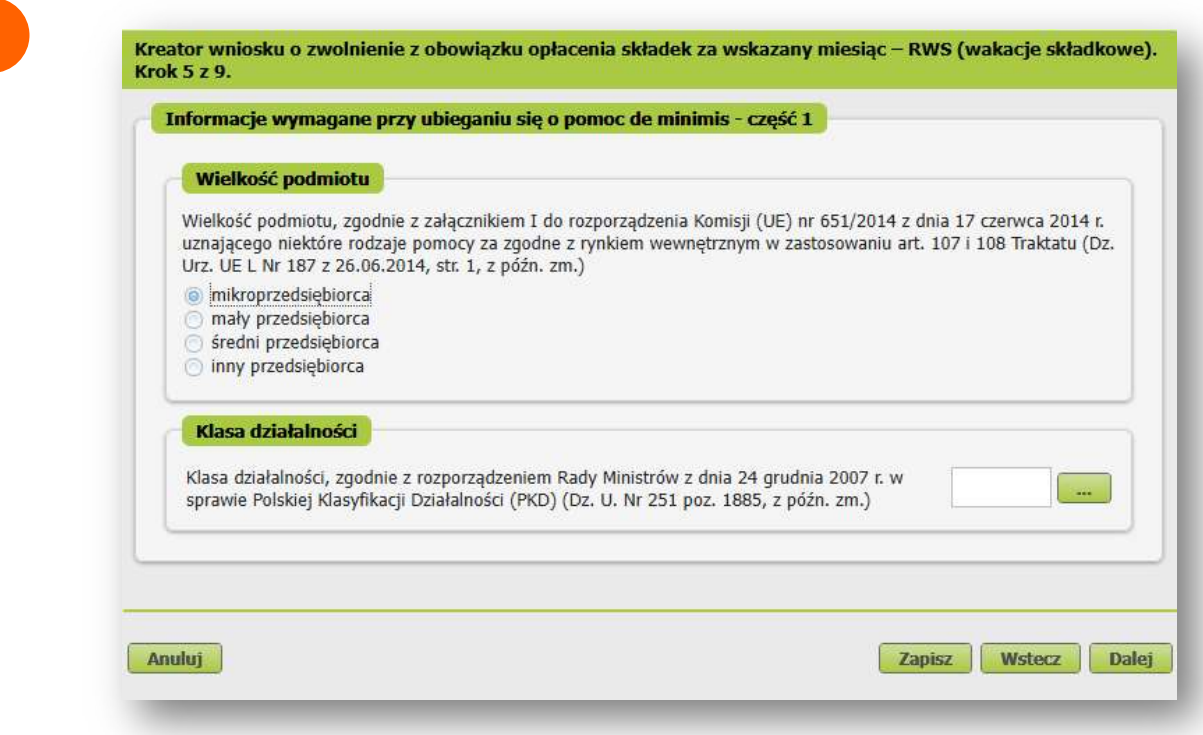

W kroku 5 z 9 zaznacz i wypełnij informacje dotyczące wielkości podmiotu i klasy działalności zgodnie z otrzymaną informacją od księgowego. Przejdź **Dalej**.

Jeżeli wypełniasz wniosek samodzielnie, podaj informacje zgodnie z prawdą.

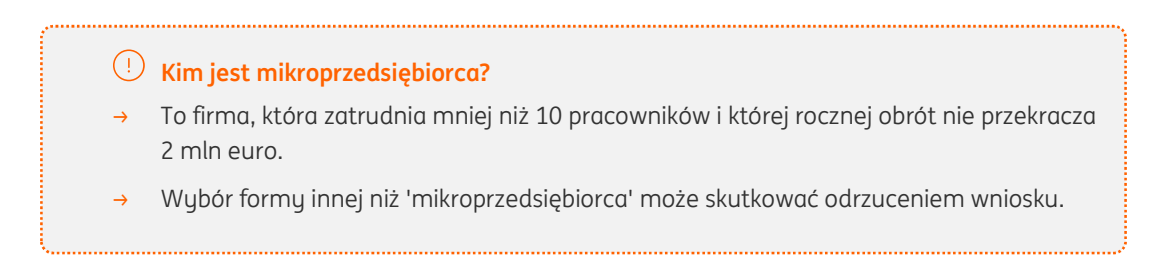

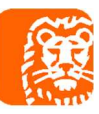

| Informacje wymagane przy ubieganiu się o pomoc de minimis - część 2                                                                                                    |             |
|----------------------------------------------------------------------------------------------------|-------------|
| Powiązania z innymi przedsiębiorcami                                                                                                    |             |
| Czy pomiędzy podmiotem a innymi przedsiębiorcami istnieją powiązania polegające na tym, że:                                                                                                    |             |
| <ul> <li>a. jeden przedsiębiorca posiada większość praw głosu akcjonariuszy lub wspólników<br/>drugiego przedsiębiorcy</li> </ul>                                                                                                    | 🍥 tak 🔿 nie |
| <ul> <li>b. jeden przedsiębiorca ma prawo wyznaczyć lub odwołać większość członków organu<br/>zarządzającego lub nadzorczego innego przedsiębiorcy</li> </ul>                                                                                                    | 🔿 TAK 🍥 NIE |
| <ul> <li>c. jeden przedsiębiorca ma prawo wywierać dominujący wpływ na innego przedsiębiorcę<br/>zgodnie z umową zawartą z tym przedsiębiorcą lub zgodnie z jego dokumentami<br/>założycielskimi</li> </ul>                                                                               | 👩 tak 🍥 nii |
| d. jeden przedsiębiorca, który jest akcjonariuszem lub wspólnikiem innego przedsiębiorcy<br>lub jego członkiem, zgodnie z porozumieniem z innymi akcjonariuszami, wspólnikami<br>lub członkami tego przedsiębiorcy, samodzielnie kontroluje większość praw głosu u tego<br>przedsiebiorcy | 🔿 tak 🎯 Nie |
| e. przedsiębiorca pozostaje w jakimkolwiek ze stosunków opisanych powyżej poprzez<br>jednego innego przedsiębiorcę lub kilku innych przedsiębiorców                                                                                                    | o tak 🍥 nii |
| Jeśli zaznaczono co najmniej jedną odpowiedź twierdzącą, należy podać:                                                                                                    |             |
| identyfikator podatkowy NIP wszystkich powiązanych z podmiotem przedsiębiorców:                                                                                                    |             |
| Dodaj NIP                                                                                                    |             |
| łączna wartość pomocy de minimis udzielonej w okresie minionych 3 lat wszystkim<br>powiązanym z podmiotem przedsiębiorcom (w EUR)                                                                                                    |             |
|                                                                                                    |             |
|                                                                                                    |             |

W kroku 6 z 9 zaznacz i wypełnij informacje powiązań zgodnie z otrzymaną informacją od księgowego. Przejdź Dalej.

Jeżeli wypełniasz wniosek samodzielnie, dokładnie przeczytaj każdy podpunkt i zaznacz go zgodnie z prawdą.

**Ważne!** Jeżeli chociaż jedna odpowiedź została oznaczona jako TAK, pojawi się pole do uzupełnienia numeru NIP powiązanego podmiotu oraz konieczność podania łącznej wartości pomocy de minimis otrzymanej w okresie minionych 3 lat przez powiązany podmiot.

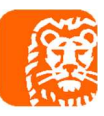

| II II | nformacje o powstaniu podmiotu                                                                                                    |             |
|-------|----------------------------------------------------------------------------------------------------|-------------|
| Czy   | podmiot w okresie minionych 3 lat:                                                                                                   |             |
|       | a. powstał wskutek połączenia się innych przedsiębiorców                                                                             | 🕥 tak 🎯 Ni  |
|       | b. przejął innego przedsiębiorcę                                                                                                    | 🕥 TAK 🍥 NI  |
|       | c. powstał w wyniku podziału innego przedsiębiorcy                                                                                   | 🕤 TAK 🍥 NII |
|       | d. powstał w wyniku przekształcenia przedsiębiorcy                                                                                   | 🎯 tak 🔿 Nii |
|       | Jeśli zaznaczono co najmniej jedną odpowiedź twierdzącą, należy podać:                                                               |             |
|       | identyfikator podatkowy NIP przedsiębiorcy przed podziałem lub przekształceniem                                                      |             |
|       | łaczna wartość pomocy de minimis udzielonej w okresie minionych 3 lat                                                                |             |
|       | przedsiębiorcy istniejącemu przed podziałem lub przekształceniem w odniesieniu do<br>działalności przejmowanej przez podmiot (w EUR) |             |
|       |                                                                                                    |             |

W kroku 7 z 9 zaznacz i wypełnij informacje zgodnie z otrzymaną informacją od księgowego. Przejdź **Dalej**.

Jeżeli wypełniasz wniosek samodzielnie, dokładnie przeczytaj każdy podpunkt i zaznacz go zgodnie z prawdą.

**Ważne!** Jeżeli chociażby jedna odpowiedź została oznaczona jako TAK, to pojawi się pole do uzupełnienia numeru NIP podmiotu przed podziałem lub przekształceniem oraz konieczność podania łącznej wartości pomocy de minimis otrzymanej w okresie minionych 3 lat przez podmiot przed podziałem lub przekształceniem.

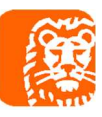

| Informacje dotyczące działalności gospodarczej prowadzonej przez podmiot                                                                                                    |                                 |
|----------------------------------------------------------------------------------------------------|---------------------------------|
| Informacje dotyczące działalności gospodarczej prowadzonej przez podmiot, któremu ma być uc<br>minimis                                                                      | lzielona pomoc <mark>d</mark> e |
| Czy podmiot, któremu ma być udzielona pomoc de minimis, prowadzi działalność:                                                                                               |                                 |
| a. w sektorze produkcji podstawowej produktów rybołówstwa i akwakultury                                                                                                    | TAK () N                        |
| <ul> <li>b. w dziedzinie produkcji podstawowej produktów rolnych wymienionych w załączniku I<br/>do Traktatu o funkcjonowaniu Unii Europejskiej</li> </ul>                  | 🔿 TAK 🍥 N                       |
| <ul> <li>c. w dziedzinie przetwarzania i wprowadzania do obrotu produktów rolnych wymienionych<br/>w załączniku I do Traktatu o funkcjonowaniu Unii Europejskiej</li> </ul> | 🍥 tak 🔿 Ni                      |
| <ul> <li>d. w dziedzinie przetwarzania i wprowadzania do obrotu produktów rybołówstwa<br/>i akwakultury</li> </ul>                                                          | 🔿 TAK 🎯 NI                      |
| <ul> <li>czy wnioskowana pomoc de minimis będzie przeznaczona na działalność wskazaną w<br/>pkt a-d</li> </ul>                                                              | 🎯 tak 🔿 nie                     |
| pkt a-d                                                                                                    |                                 |

W kroku 8 z 9 zaznacz i wypełnij informacje zgodnie z otrzymaną informacją od księgowego. Kliknij **Utwórz i przejdź dalej**.

Jeżeli wypełniasz wniosek samodzielnie, dokładnie przeczytaj każdy podpunkt i zaznacz go zgodnie z prawdą.

Ważne! Punkt 'e' pojawi się, jeżeli została zaznaczona chociaż jedna odpowiedź TAK.

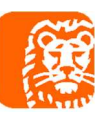

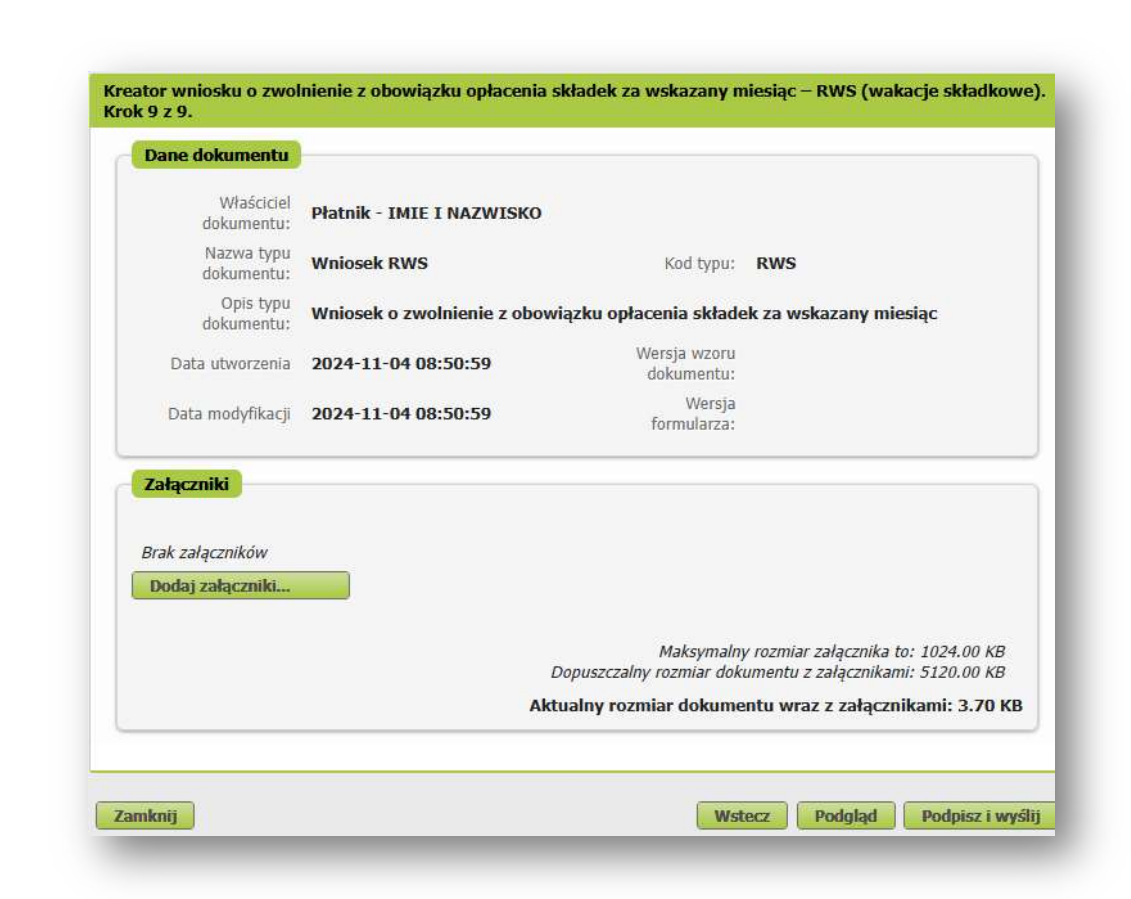

W kroku 9 z 9 można podejrzeć wypełniony wniosek oraz dodać załączniki, jeżeli istnieje taka potrzeba. Wniosek należy podpisać i wysłać do ZUS.

Podpisać wniosek można za pomocą:

- profilu PUE
- profilu zaufanego ePUAP
- podpisu osobistego
- kwalifikowanego podpisu elektronicznego

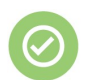

12

## Gotowe!

Twój wniosek RWS został wysłany do ZUS.

W **Panelu Płatnika** pojawi się zakładka **Zwolnienie z obowiązku z opłacania składek**, gdzie możesz podejrzeć status rozpatrzenia wniosku.

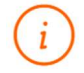

Wniosek RWS możesz złożyć za jeden miesiąc w roku kalendarzowym i zawsze składasz go w miesiącu poprzedzającym.

W Biurze rachunkowym księgowy rozliczy twoje zwolnienie w ramach wakacji składkowych w deklaracji rozliczeniowej za Ciebie. Dowiedz się więcej w <u>Cenniku ING</u> <u>Księgowość</u>

Instrukcja korzystania z aplikacji eZUS dostępna jest na stronie <u>https://www.zus.pl/portal/pomoc/</u>

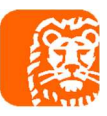

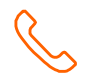

Jeśli masz pytania zadzwoń do nas:

32 356 22 23 lub napisz: wsparcie@ingksiegowosc.pl

Nasi doradcy dostępni są w dni robocze od poniedziałku do piątku od 8:00 do 18:00.

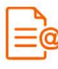

Przeczytaj instrukcję

Niniejsza informacja stanowi wyłącznie informację edukacyjną i nie stanowi oferty w rozumieniu przepisów Kodeksu cywilnego. Została przygotowana przez ING Usługi dla Biznesu Spółka Akcyjna z siedzibą w Katowicach, ul. Chorzowska 50, zarejestrowaną w Krajowym Rejestrze Sądowym prowadzonym przez Sąd Rejonowy Katowice-Wschód w Katowicach VIII Wydział Gospodarczy Krajowego Rejestru Sądowego pod numerem KRS 0000408358. Wysokość kapitału zakładowego Spółki wynosi 27.000.000 zł. Kapitał zakładowy został wpłacony w całości. NIP 634 280 53 13, REGON 242834901.